# PRUEBAS LIBRES PARA OBTENCIÓN DEL TÍTULO:

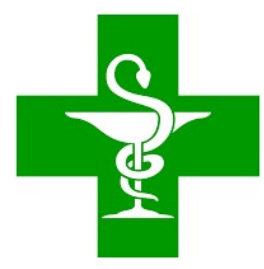

# TÉCNICO EN FARMACIA Y PARAFARMACIA 2024

**IES La Madraza** 

# LEGISLACIÓN

Orden de 15 de febrero de 2024, por la que se convocan las pruebas para la obtención de títulos de Técnico y Técnico Superior de ciclos formativos de Formación Profesional del sistema educativo en el año 2024

### **INSTRUCCIONES: REALIZACIÓN DE LAS PRUEBAS**

Los ejercicios de las pruebas correspondientes al C.F. de **Técnico en Farmacia y Parafarmacia**, especificados en la Orden del 15 febrero de2024, se realizarán en **modalidad online.** 

•EN EL PRIMER EXAMEN DE CADA TARDE presentarse 30 minutos ANTES de la hora indicada.
•EN TODOS LOS DEMÁS EXÁMENES presentarse 15 minutos ANTES de la hora indicada

Transcurridos 15 minutos desde el comienzo de la prueba no se permitirá el acceso al aula ni la realización del ejercicio. Tampoco se puede abandonar el aula hasta que hayan transcurrido 15 minutos desde el comienzo de la misma.

Si surgiera algún impedimento por el que los ejercicios no pudieran desarrollarse en la modalidad on line, las Comisiones de evaluación habilitarían el procedimiento, para que los ejercicios se hicieran en formato papel.

En tal caso, se hará entrega de la/s hoja/s con las preguntas y posibles respuestas y una sola plantilla de corrección. En esta última, en la plantilla de corrección, es donde se procederá a marcar cada una de las respuestas correctas con bolígrafo azul o negro, no permitiéndose el uso de lápiz ni tampoco el uso de correctores (TippEx).

Una vez concluido el ejercicio, la persona examinada entregará a la Comisión de evaluación la/a hoja/s de las preguntas y posibles respuestas y la plantilla de corrección con las respuestas marcadas 4

Sólo se permite utilizar el MATERIAL, que figura en la página WEB de la Consejería de Desarrollo Educativo y Formación Profesional junto al calendario de exámenes : bolígrafo azul o negro en el caso de que haya que escribir y uso dela calculadora <u>no</u> programable en los módulos de OBL, DPP, PS, FM, OF y DPF. (No se permitirá el uso de típex ni de lápiz)

NO se permitirá el uso de la CALCULADORA DEL MÓVIL NI DEL ORDENADOR.

Los TELÉFONOS MÓVILES y dispositivos electrónicos de cualquier tipo, no están permitidos; por lo que deberán permanecer apagados y guardados durante el desarrollo de las pruebas.

 El llamamiento se hará en el exterior del edificio y el profesorado le indicará a donde debe dirigirse
 (30 minutos antes de la prueba del primer examen de la tarde)

Durante la realización de la prueba NO se puede abandonar el examen, NI levantarse del sitio asignado para ello. En caso de dudas o preguntas, se levantará la mano y acudirá un miembro de la comisión.

Ante la sospecha de INTENTO DE COPIA O USO DE MEDIOS ILÍCITOS para superar el examen, se podrá retirar el ejercicio y expulsar del examen al alumno. De esta manera, la persona examinada perderá el derecho a continuar la prueba y a ser evaluada.

La calificación que se consignará en este caso será de 1.

El examen de cada módulo profesional estará compuesto por preguntas tipo test con varias opciones de respuesta, en la que SÓLO UNA es completamente correcta. En caso de opciones inclusivas o de orden habrá que optar por la que sea más completa o cierta.

Al final del examen, existen unas "PREGUNTAS DE RESERVA" que deberán ser contestadas al igual que el resto de preguntas. Éstas SÓLO tendrán efecto para la nota cuando se anule alguna de las preguntas anteriores del examen.

La PREGUNTAS DE RESERVA se utilizarán en el orden establecido, según aparecen en el examen, como sustitutas de las ANULADAS a los efectos de cómputo de nota

El acta con los RESULTADOS DE LA EVALUACIÓN se hará pública en los tablones de anuncios de los centros docentes públicos organizadores de las pruebas (IES La Madraza), en las Delegaciones Territoriales competentes en materia de educación y a título informativo, en la WEB de la Consejería a partir del día 7 de junio de 2024.

La Comisión de Evaluación evaluará los resultados de las pruebas de acuerdo con lo establecido en el artículo 21 de la Orden de 8 de octubre de 2010. Reclamaciones del 10 al 12 de junio Publicación definitiva de las POT: 17 de junio

La calificación de los módulos profesionales se expresará en valores numéricos de 1 a 10 sin decimales. Se considerarán positivas las calificaciones iguales o superiores a 5 y negativas las restantes.

La comisión de evaluación evaluará los resultados de las pruebas teniendo como referencia los criterios de evaluación de cada uno de los módulos profesionales así como los criterios de corrección establecidos por la Consejería competente en materia de educación.

Las preguntas incorrectas penalizan en el cómputo final de la calificación. Cada pregunta contestada erróneamente hará disminuir la puntuación final, según la siguiente fórmula:

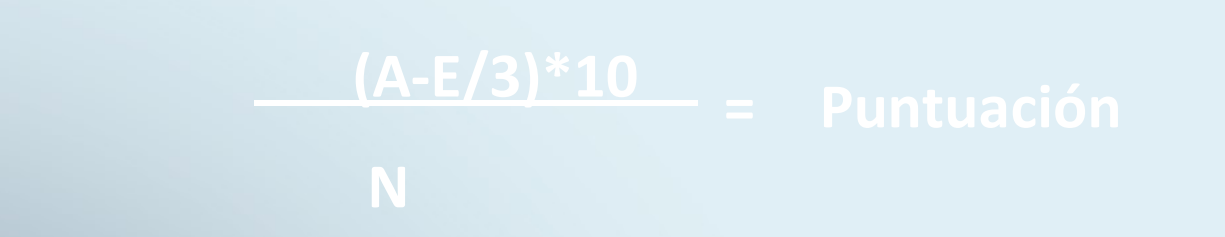

A: número de preguntas contestadas correctamente
E: número de preguntas contestadas erróneamente.
N: número total de preguntas que tiene el examen (sin tener en cuenta las preguntas de reserva que no entren a computar en calificación del ejercicio).

Por cada pregunta mal contestada se descontará 0,333 puntos.

(Cada 3 respuestas erróneas restan una correcta)

Si la puntuación, tras la aplicación de la fórmula, nos aportase un valor con decimales, se hará lo siguiente:

a) Si la puntuación es < 5 → NO SE REDONDEARÁ.</li>
 Ejemplo: 4,98 es 4 SUSPENSO

b) Si la puntuación es >= 5 → SE REDONDEA

I. Si la parte decimal es >= 0,51 → redondeo al número entero inmediatamente superior.

Ejemplo: 6,51 se redondeará a 7.

II. Si la parte decimal es <= 0,5 → redondeo al número entero inmediatamente inferior.</p>

Ejemplo: 6,50 se redondeará a 6

### CALENDARIO DE LAS PRUEBAS

- Se organizarán diferentes turnos para la realización de las pruebas.
- La asignación del alumnado a cada <u>turno</u> se publicará en la página web del instituto la Madraza, a partir del 30 de abril.
- No obstante, se recomienda que compruebe fecha y horario asignado el día antes de la prueba en el tablón del instituto y en la web del IES La madraza (a título informativo), ya que puede haber modificaciones de última hora en la asignación de turno.

# **PRUEBAS**

Cita 30 minutos antes, a las 15:45. El resto de las sesiones 15 minutos antes DÍA 13 DE MAYO DE 2024 TURNO 1

| Hora  | Módulo Profesional                             | Duraciór |
|-------|------------------------------------------------|----------|
| 16:15 | ANATOMOFISIOLOGÍA Y PATOLOGÍA BÁSICAS          | 55 min.  |
| 17:45 | DISPENSACIÓN DE PRODUCTOS<br>PARAFARMACÉUTICOS | 55 min.  |
| 19:15 | DISPOSICIÓN Y VENTA DE PRODUCTOS               | 40 min.  |
| 20:30 | PROMOCIÓN DE LA SALUD                          | 50 min.  |

#### Cita 30 minutos antes, a las 15:45. El resto de las sesiones 15 minutos antes DÍA 14 DE MAYO DE 2024 TURNO 1

| Hora  | Módulo Profesional                 | Duración |
|-------|------------------------------------|----------|
| 16:15 | FORMACIÓN Y ORIENTACIÓN LABORAL    | 40 min.  |
| 17:45 | EMPRESA E INICIATIVA EMPRENDEDORA  | 40 min.  |
| 18:55 | PRIMEROS AUXILIOS                  | 35 min.  |
| 20:00 | OPERACIONES BÁSICAS DE LABORATORIO | 75 min.  |

| Cita 30 minutos antes, a las 15:45. El resto de las sesiones 15<br>minutos antes |                                            |          |  |  |
|----------------------------------------------------------------------------------|--------------------------------------------|----------|--|--|
| DIA 15 DE MAYO DE 2024-TURNO 1                                                   |                                            |          |  |  |
| Hora                                                                             | Módulo Profesional                         | Duración |  |  |
| 16:15                                                                            | FORMULACIÓN MAGISTRAL                      | 60 min.  |  |  |
| 17:45                                                                            | OFICINA DE FARMACIA                        | 55 min.  |  |  |
| 19:15                                                                            | DISPENSACIÓN DE PRODUCTOS<br>FARMACÉUTICOS | 55 min.  |  |  |
|                                                                                  |                                            |          |  |  |
|                                                                                  |                                            |          |  |  |

|       | <b>PRUEBAS</b><br>Cita 30 minutos antes, a las 15:45. El resto<br>las sesiones 15 minutos antes<br>DÍA 20 DE MAYO DE 2024 TURNO | de<br>2  |
|-------|----------------------------------------------------------------------------------------------------|----------|
| Hora  | Módulo Profesional                                                                                                    | Duraciór |
| 16:15 | ANATOMOFISIOLOGÍA Y PATOLOGÍA BÁSICAS                                                                                           | 55 min.  |
| 17:45 | DISPENSACIÓN DE PRODUCTOS<br>PARAFARMACÉUTICOS                                                                                  | 55 min.  |
| 19:15 | DISPOSICIÓN Y VENTA DE PRODUCTOS                                                                                                | 40 min.  |

#### Cita 30 minutos antes, a las 15:45. El resto de las sesiones 15 minutos antes DÍA 21 DE MAYO DE 2024 TURNO 2

| Hora  | Módulo Profesional                 | Duración |
|-------|------------------------------------|----------|
| 16:15 | FORMACIÓN Y ORIENTACIÓN LABORAL    | 40 min.  |
| 17:45 | EMPRESA E INICIATIVA EMPRENDEDORA  | 40 min.  |
| 18:55 | PRIMEROS AUXILIOS                  | 35 min.  |
| 20:00 | OPERACIONES BÁSICAS DE LABORATORIO | 75 min.  |

| Cita 30 minutos antes, a las 15:45. El resto de las sesiones 15 |                                            |          |  |  |  |  |
|-----------------------------------------------------------------|--------------------------------------------|----------|--|--|--|--|
| minutos antes                                                   |                                            |          |  |  |  |  |
| L                                                               | DIA 22 DE MAYO DE 2024-IURNO 2             |          |  |  |  |  |
| Hora                                                            | Módulo Profesional                         | Duración |  |  |  |  |
| 16:15                                                           | FORMULACIÓN MAGISTRAL                      | 60 min.  |  |  |  |  |
| 17:45                                                           | OFICINA DE FARMACIA                        | 55 min.  |  |  |  |  |
| 19:15                                                           | DISPENSACIÓN DE PRODUCTOS<br>FARMACÉUTICOS | 55 min.  |  |  |  |  |
|                                                                 |                                            |          |  |  |  |  |

### **REALIZACIÓN DEL EXAMEN**

Para realizar el examen «on-line» necesita:

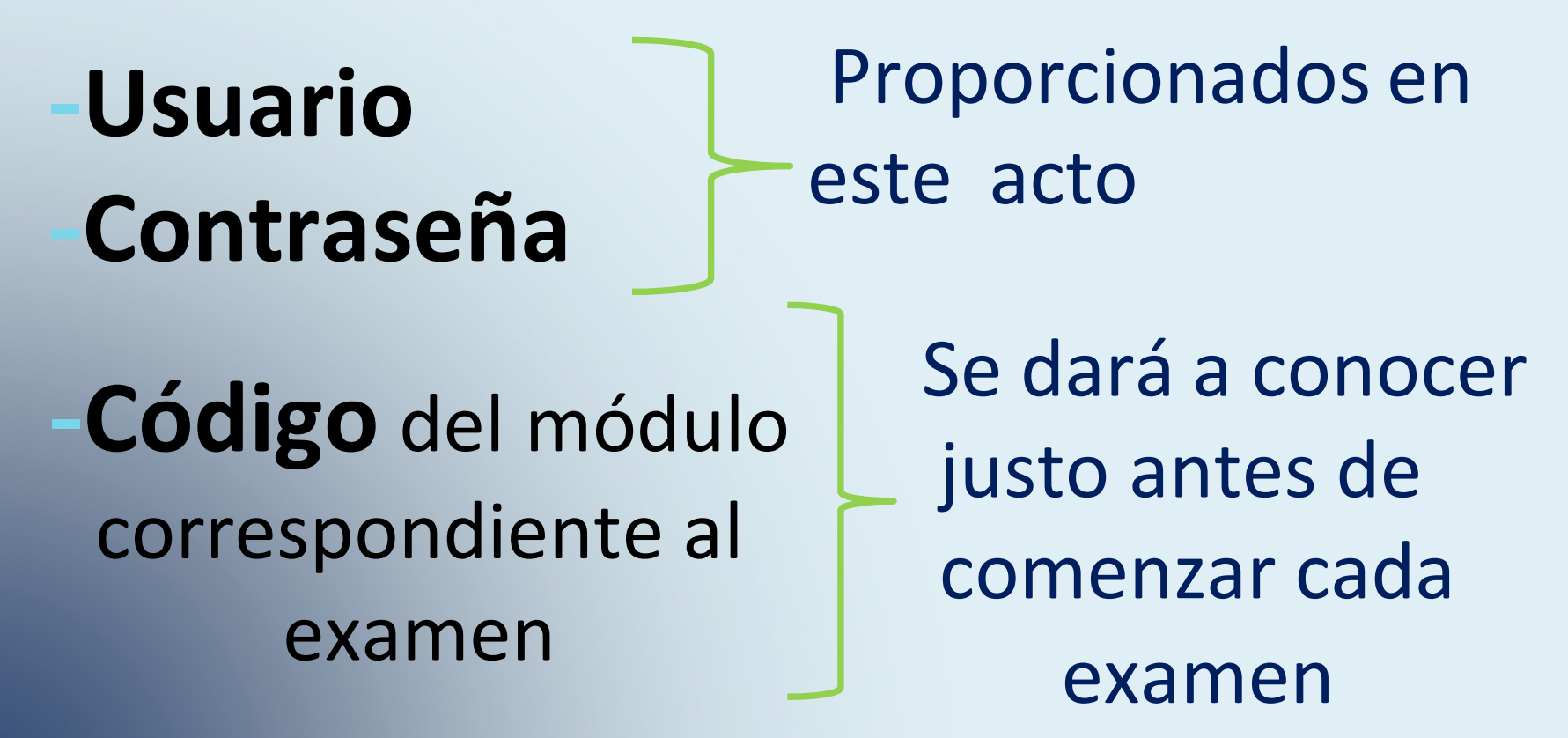

Enlace para acceder a los exámenes y al simulacro https://seneca.juntadeandalucia.es/seneca/accesoexamenon line/simulacro

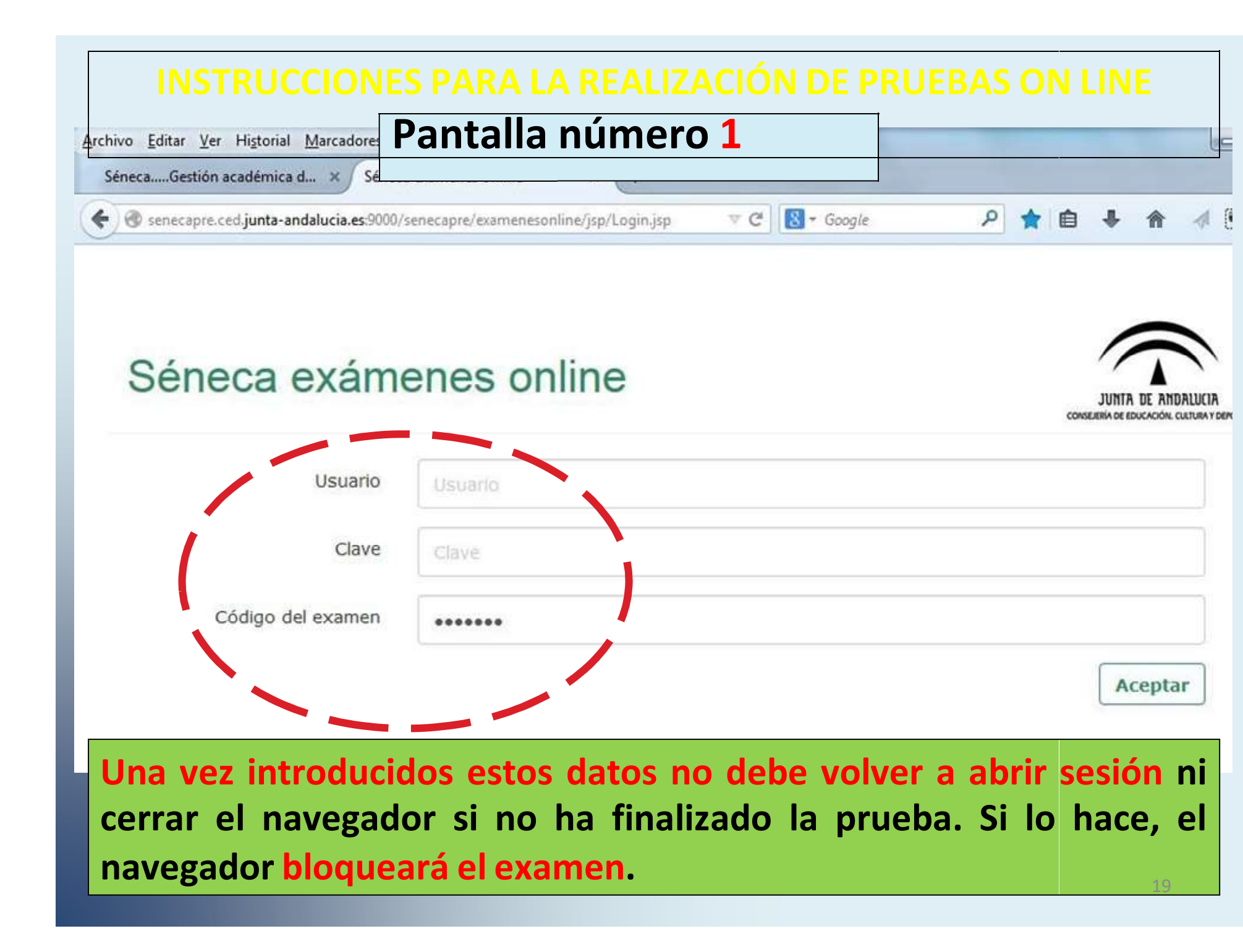

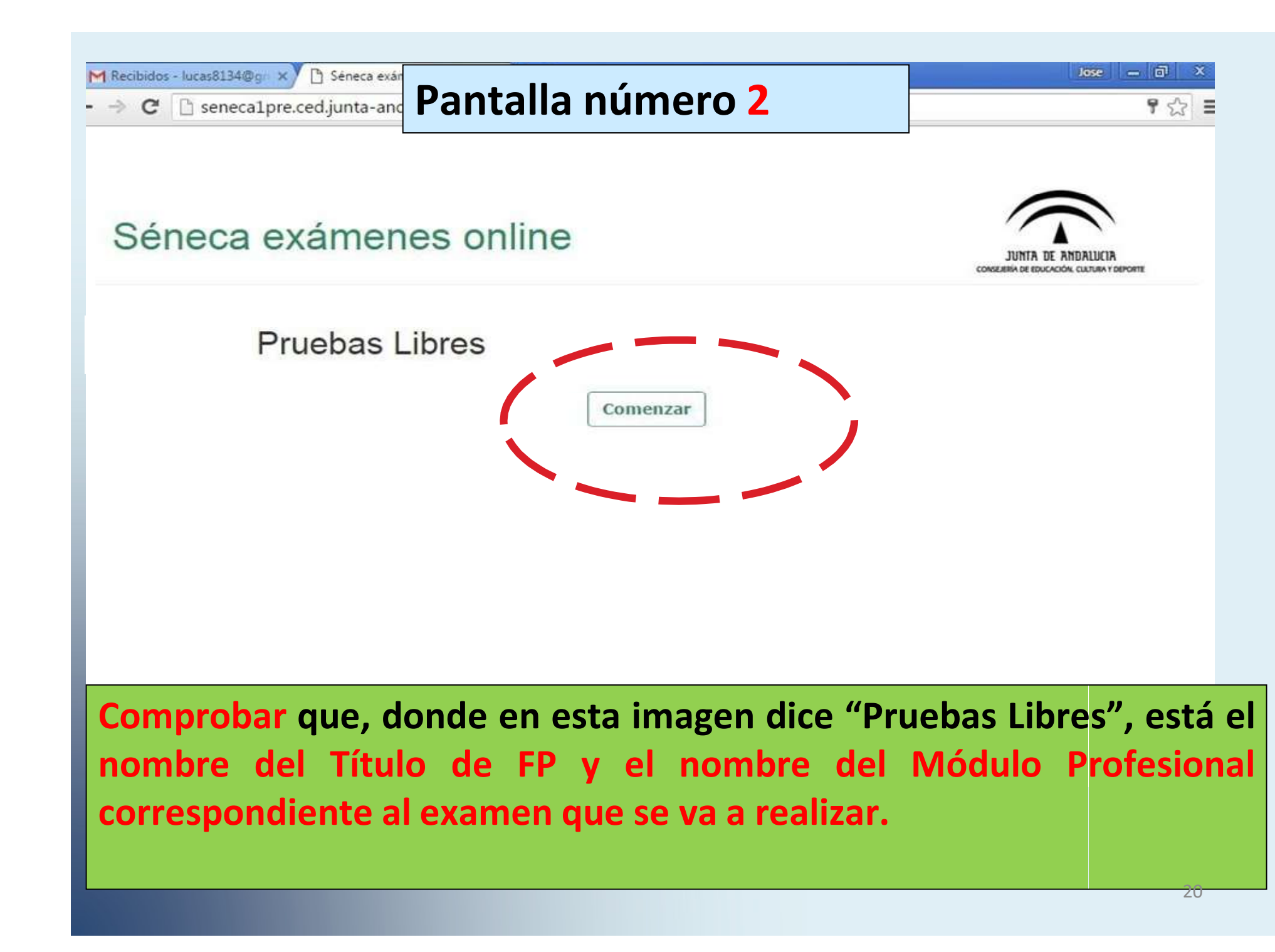

| reca etamenes online - 1<br>eneca1pre.ced.junt    | aoogle chilome<br>ta-andalucia.es:9000/se | necapre/examen | esonline/jsp                                  | PrincipalPagina.          |                        |
|---------------------------------------------------|-------------------------------------------|----------------|-----------------------------------------------|---------------------------|------------------------|
| 🛦 Índice 🅜                                        | Revisar marcadas                          | ථ Finalizar    |                                               |                           | Nombre alumno          |
| Contestadas 0/50                                  | Pregunta 1                                | ¿Dónde se enci | uentra el ma                                  | anto terrestre?           | 1                      |
| Contestadas<br>de reserva 0/0<br>Por revisar 0/50 | Respuestas                                | C Entre el r   | <sup>núcleo</sup> Co<br><sup>erficie</sup> Su | omprobar qu<br>Nombre y A | e aparece<br>Apellidos |
| Tiempo<br>restante<br>Q                           |                                           | C Entre la c   | conteza                                       |                           |                        |
| 59:5ā                                             | Revisar más taro                          | de             |                                               |                           | Limpiar la respue      |
|                                                   |                                           | Ar             | nterior                                       | Siguiente                 |                        |
|                                                   |                                           |                |                                               |                           |                        |

| Contestadas 0/50              | Pre datos sobre el número de                      |                  |
|-------------------------------|---------------------------------------------------|------------------|
| Contestadas<br>de reserva 0/0 | preguntas respondidas<br>(generales y de reserva) |                  |
| Por revisar 0/50              | Res                                               |                  |
| Tiempo<br>restante<br>Q       | <ul> <li>Entre la corteza y el núcleo</li> </ul>  |                  |
| 0<br>59:53                    | Revisar más tarde                                 | Limpiar la respu |
|                               |                                                   |                  |

| 👍 Índice 🕜 Ro                                         | evisar marcadas 🖞 Finalizar                                                                                                    | Nombre alumno                      |
|-------------------------------------------------------|----------------------------------------------------------------------------------------------------|------------------------------------|
| Contestadas 0/50                                      | Pregunta 1 ¿Dónde se encuentra el manto terres                                                                                 | stre?                              |
| Contestadas 0/0<br>de reserva 0/0<br>Por revisar 0/50 | <ul> <li>Entre el núcleo interno y el extente</li> <li>En la superficie</li> <li>Respuestas</li> <li>En el interior</li> </ul> | emo                                |
| Tiempo<br>restante<br>Q<br>59:53                      | número de preguntas que h<br>marcado para revisar poster                                                                       | naya<br>riormente<br>piar la respu |
|                                                       | Anterior Siguiente                                                                                                    | *                                  |

| 👍 Índice 🕜 Ro                 | evisar marcadas           | 🖞 Finalizar                             | Nombre alumno     |
|-------------------------------|---------------------------|-----------------------------------------|-------------------|
| Contestadas 0/50              | Pregunta 1                | ¿Donde se encuentra el manto terrestre? |                   |
| Contestadas<br>de reserva 0/0 |                           | Entre el núcleo interno y el externo    |                   |
| Por revisar 0/50              | Respuestas                |                                         |                   |
| Tiempo<br>restante<br>Q       |                           | O Entre la corteza y el núcleo          |                   |
| 0<br>59:5ā                    | 🗌 Revisar más taro        | de                                      | Limpiar la respue |
|                               | tiempo de<br>finalizar la | l que dispone para<br>prueba.           |                   |

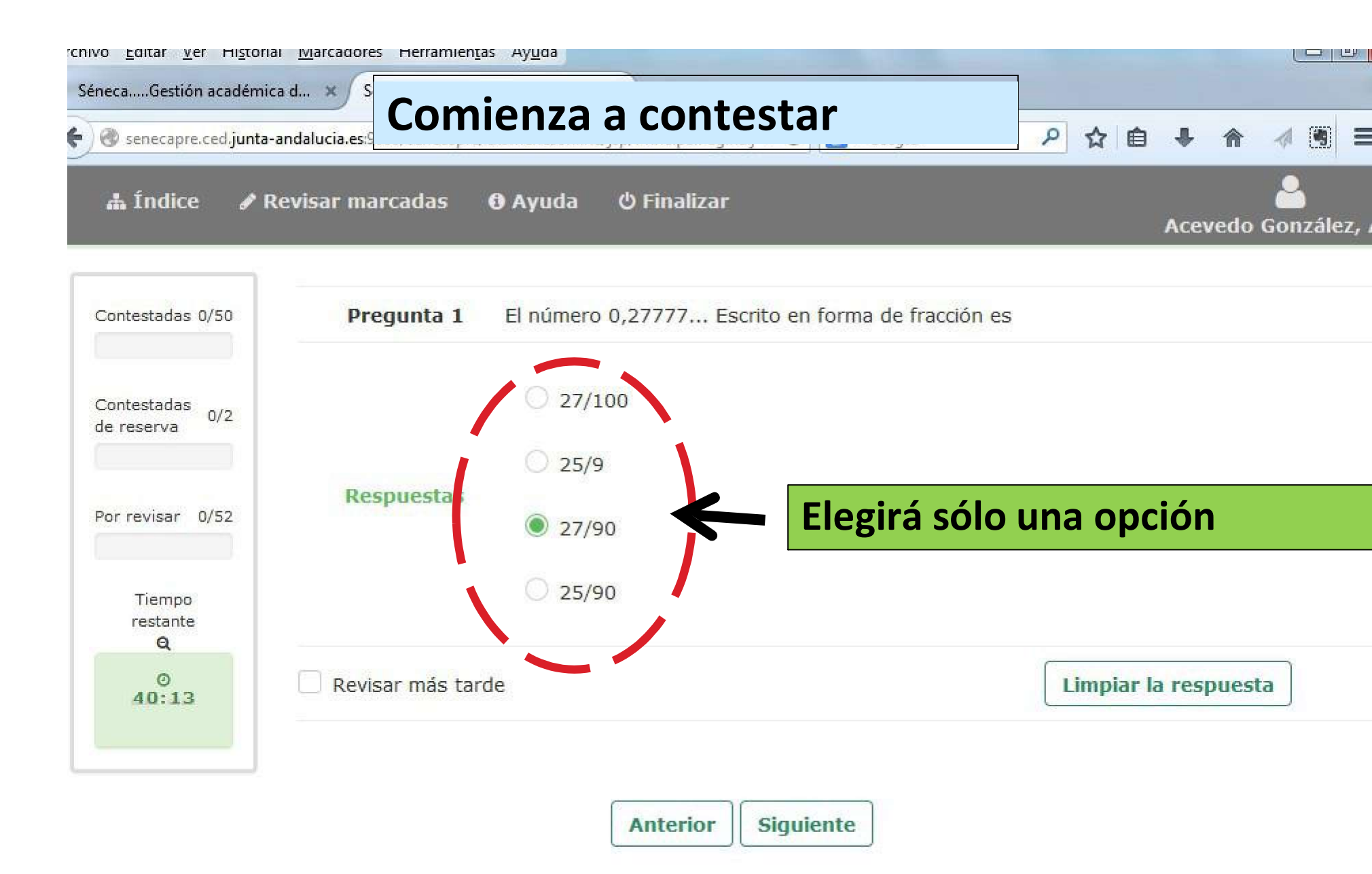

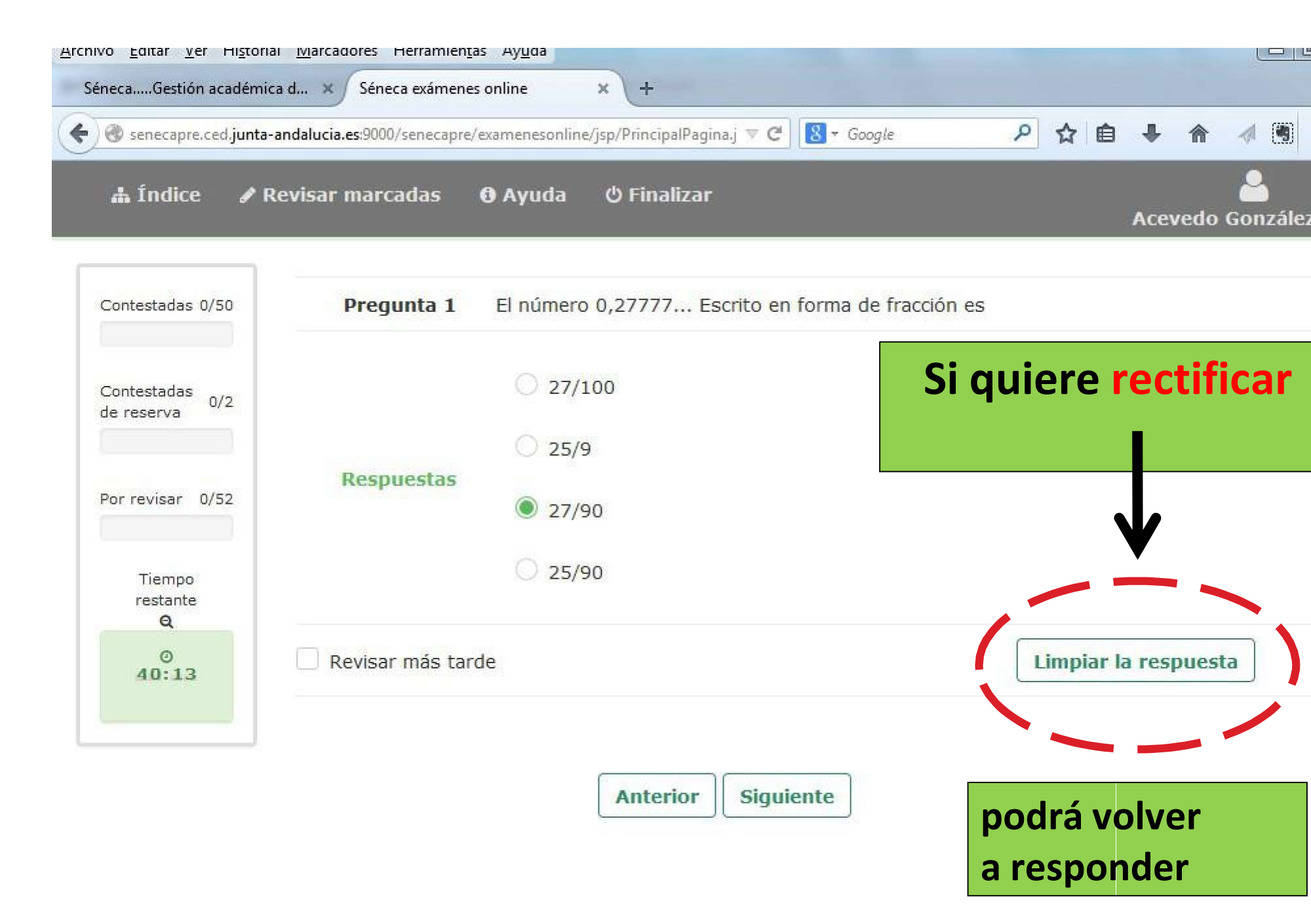

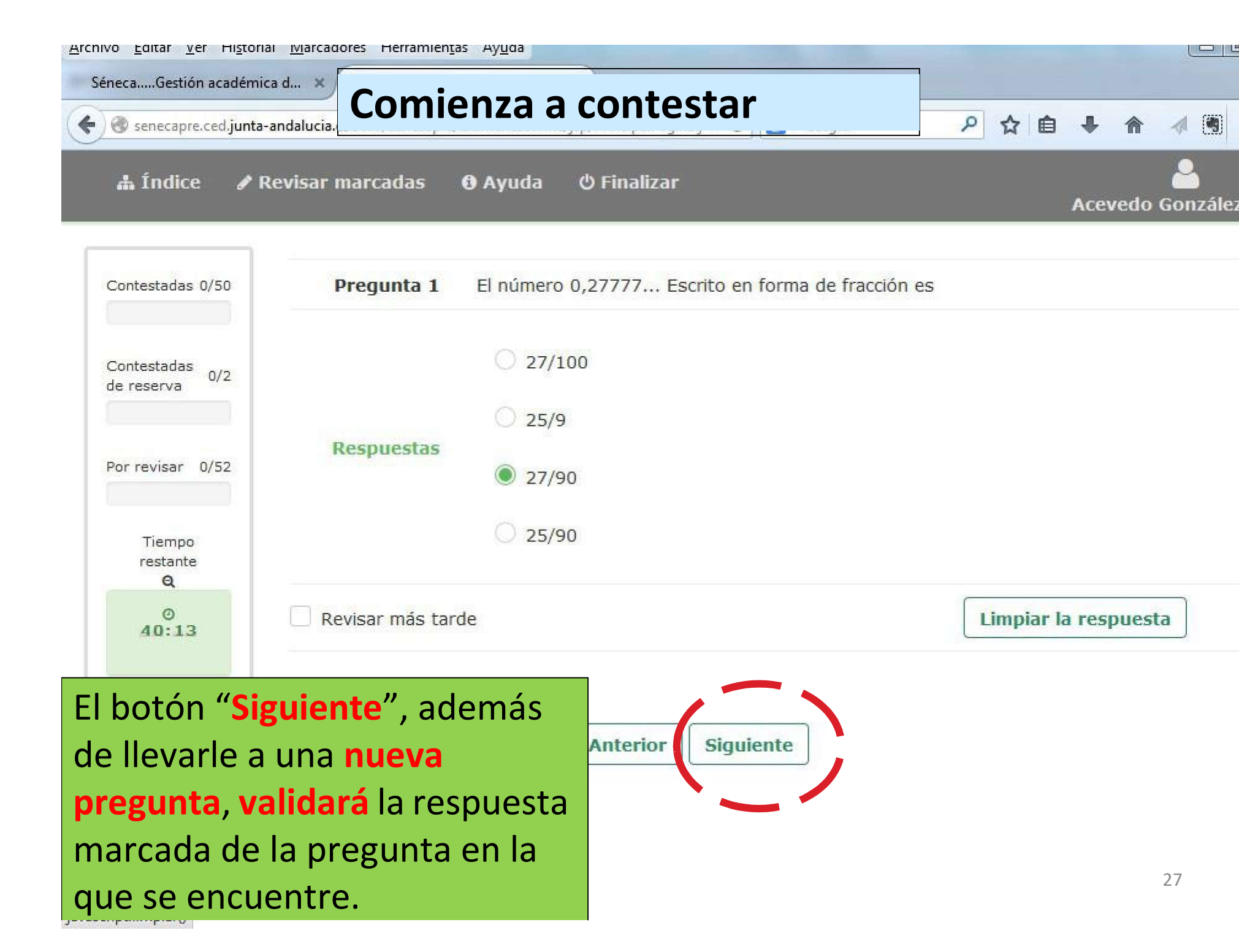

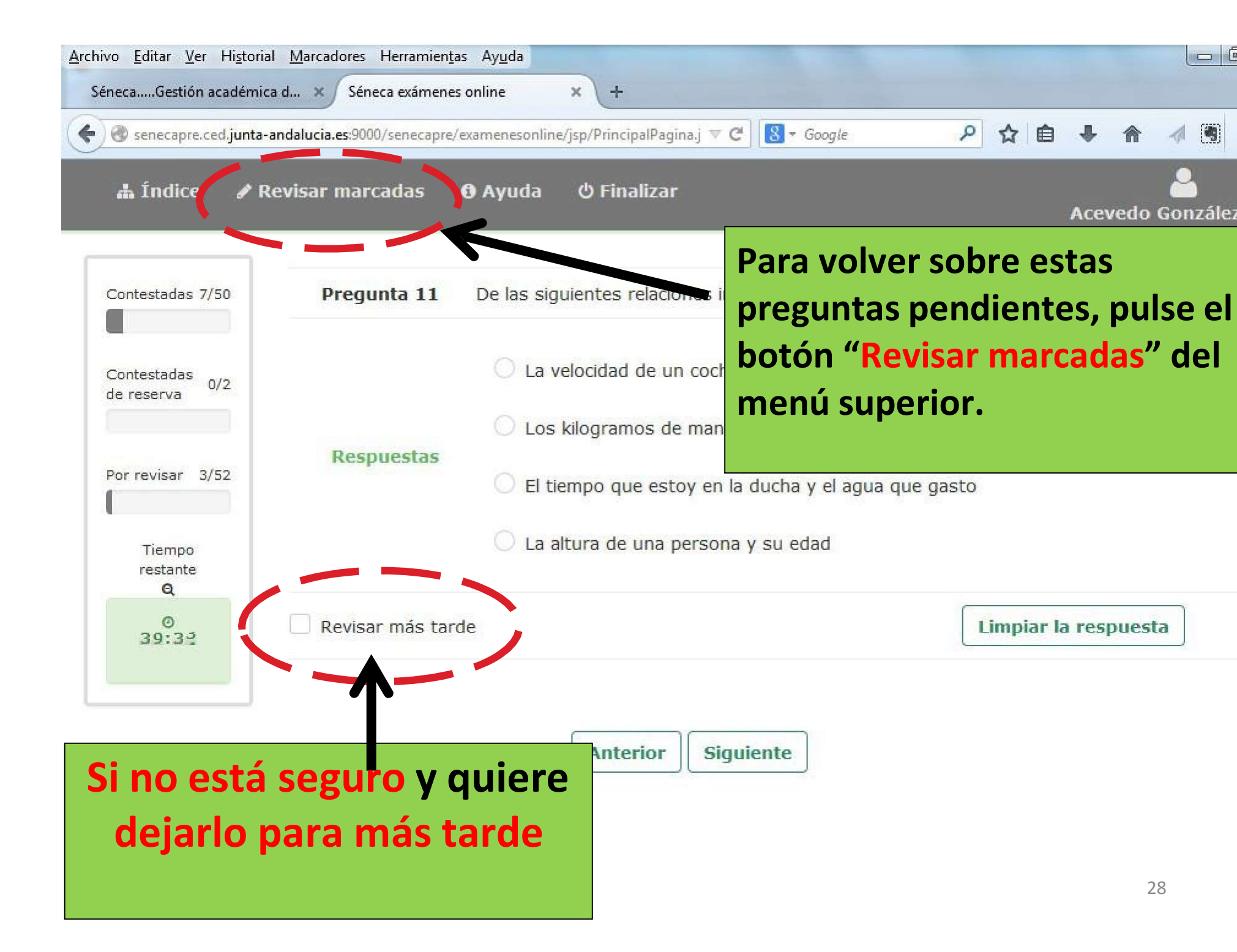

| 🛦 Índice 🍡 R                        | evisar ma | rcadas 🚯                     | Ayuda 🖞 Fin                                                | 10 El hotán (                                                                                                    | Douisor                                                             |          |     |
|-------------------------------------|-----------|------------------------------|------------------------------------------------------------|----------------------------------------------------------------------------------------------------|---------------------------------------------------------------------|----------|-----|
| ~                                   |           |                              |                                                            | permite volv                                                                                                    | er a la list                                                        | a de pre | gun |
| Contestadas                         | 7/50      | Preguntas r                  | marcadas                                                   | que usted ha                                                                                                    | aya ido n                                                           | narcando | en  |
| Contestadas de reserva              | 0/2       | 10 • reg<br>Nº de<br>pregunt | jistros por págir<br>ta Pregui                             | na desarrollo de                                                                                                    | l examen.                                                           | ~~       |     |
| Por revisar<br>Tiempo restante<br>Q | 3/52      | 5                            | Marta tie<br>otro ver<br>azul. Si<br>vestirse,<br>hacerlo? | ene en su armario 2 pantalor<br>de; y tres jerséis, un blanco<br>escoge unos pantalones y un<br>, ¿de cuántas maneras difere | nes, uno azul y<br>un verde y otro<br>n jerséis para<br>entes puede | ×        |     |
| 38:59                               |           | 6                            | El polino                                                  | omio $P(x,y)=2x^2y^2-3x+2xy^2$                                                                                               | tiene                                                               | ×        |     |
|                                     |           | 10                           | En una r<br>portamir                                       | mochila hay 2 estuches en ca<br>nas y en cada portaminas 2 r                                                                 | ada estuche hay 2<br>minas. ¿Cuántas                                | ×        | 1   |

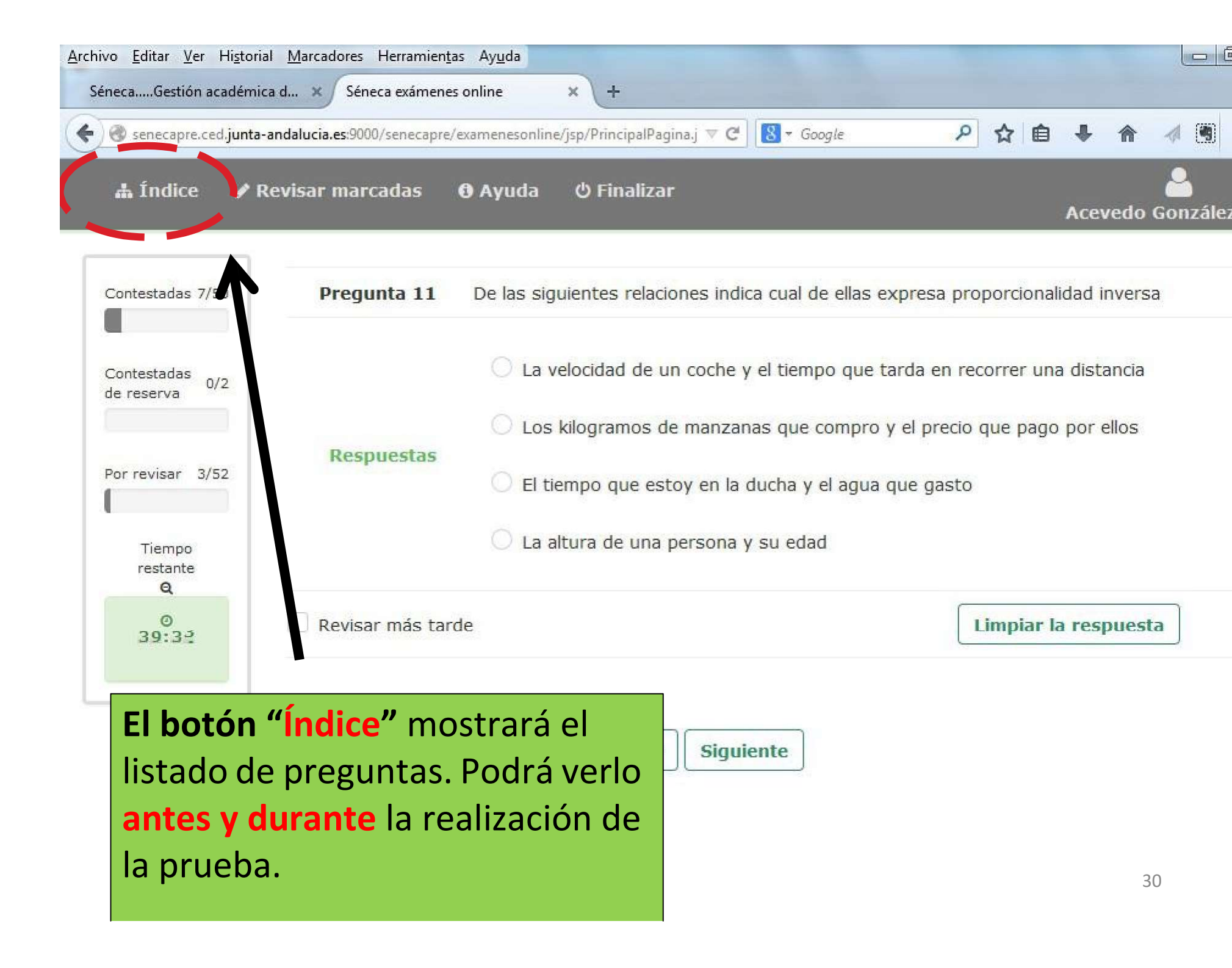

|                        |      |                  |                                                                                                    | Acevedo González, Ab  |
|------------------------|------|------------------|----------------------------------------------------------------------------------------------------|-----------------------|
| Contestadas            | 7/50 | Índice de pregur | ntas                                                                                                    |                       |
|                        |      | 10 • registro    | s por Contestada Buscar:                                                                                                    |                       |
| Contestadas de reserva | 0/2  | Nº de pregunta   | Pre                                                                                                    | Para<br>ttada revisar |
| Por revisar            | 3/52 | 1                | El número 0,27777 Escrito en forma 🗸                                                                                                    | *                     |
| Tiempo restante<br>Q   |      | 2                | Una distancia de 18000 cm equivale a 🗸                                                                                                    | ×                     |
| 0<br>39:18             |      | 3                | Ana tiene el doble de lápices que Juan y<br>Antonio la tercera parte, en lenguaje<br>algebraico el numero total de lápices de<br>los tres es | ×                     |
|                        |      | 4                | ¿Cuál de las siguientes sucesiones es una progresión aritmética?                                                                             | ×                     |
|                        |      | 5                | Marta tiene en su armario 2 pantalon <b>x</b>                                                                                                |                       |

| <u>Archivo Editar Ver Historial Marcadores Herramientas</u> | Ayuda 🗖 🗆 📼 💌                                                                                                    |
|-------------------------------------------------------------|----------------------------------------------------------------------------------------------------|
| SénecaGestión académica d 🗙 Séneca exámenes or              | inline × +                                                                                                    |
| senecapre.ced.junta-andalucia.es:9000/senecapre/exa         | amenesonline/jsp/Pri 🔻 🕑 🔯 🛪 Google 🛛 🔎 🏠 🖨 🐇 🎓 🔌 🗑 🚍 🦲                                                                                   |
| 🛦 Índice 🕜 Revisar marcadas 🚯                               | ) Ayuda () Finalizar<br>Acevedo González, Abril                                                                                           |
| Contestadas 22/50 Pregunta                                  | <ul> <li>Si en un triángulo rectángulo la hipotenusa es a, y los catetos son</li> <li>b y c. El teorema de Pitágoras dice que:</li> </ul> |
| Contestadas de reserva 0/2                                  | O c2 + a2 = b2                                                                                                    |
| Por revisar 8/52                                            | Las " <b>preguntas de reserva</b> " deberán                                                                                               |
| Tiempo restante<br>Q<br>31-34                               | ser contestadas en la misma forma que el resto de preguntas.                                                                              |
| Revisar m                                                   | nás tarde                                                                                                    |
|                                                             | Anterior Siguiente                                                                                                    |
|                                                             |                                                                                                    |
|                                                             |                                                                                                    |
|                                                             | 32                                                                                                    |

| Contestadas                | 27 50     | Pregunta reserva<br>52 | Un tiem o de 1,3 hor                                         | as equivale a        |  |
|----------------------------|-----------|------------------------|--------------------------------------------------------------|----------------------|--|
| Contestadas de res         | serva 2/2 | 5                      | 1 hora y 18 min                                              | utos                 |  |
| Por revisar                | 8/52      | Respuestas             | 🔘 1 hora y 13 min                                            | utos                 |  |
| Tiempo resta<br>Q<br>31:15 | inte      |                        | <ul> <li>1 hora y 30 min</li> <li>1 hora y 3 minu</li> </ul> | utos<br>tos          |  |
|                            |           | Revisar más tarde      |                                                              | Limpiar la respuesta |  |

| SénecaGestión académica d ×                         | Séneca exámenes online × +<br>es:9000/senecapre/examenesonline (Japa) Pri V C<br>marcadas O Lyuda O Finalizar | S Google                                                                        | oril |
|-----------------------------------------------------|----------------------------------------------------------------------------------------------------|---------------------------------------------------------------------------------|------|
| Contestadas 22/50                                   | Pregunta reserva<br>57 Un tiempo                                                                              | ) de 1,3 horas equivale a                                                       |      |
| Contestadas de reserva 2/2                          | 1 ho                                                                                                    | ora y 18 minutos                                                                |      |
| Por revisar 8/52                                    | C 1 ho<br>Respuestas<br>C 1 ho<br>C 1 ho                                                                      | ora y 13 minutos<br>ora y 30 minutos<br>ora y 3 minutos                         |      |
|                                                     | Revisa más tarde                                                                                              | Limpiar la respuesta                                                            |      |
|                                                     | Anterior Sig                                                                                                  | juiente                                                                         |      |
| El botón "Finali<br>examen. Recue<br>haber contesta | <b>zar"</b> le llevará a la pan<br>rde, <b>antes de pulsar en</b><br>do también las <b>pregur</b>             | ntalla de validación del<br>n "Finalizar", debe usted<br>ntas de reserva.<br>34 |      |

| <u>Archivo</u> <u>E</u> ditar <u>V</u> er Hi <u>s</u> torial <u>M</u> ar | cadores Herramien <u>t</u> as Ay <u>u</u> da  |                                       |                     |         |                 |
|--------------------------------------------------------------------------|-----------------------------------------------|---------------------------------------|---------------------|---------|-----------------|
| SénecaGestión académica d                                                | × Séneca exámenes online                      | × +                                   |                     |         |                 |
| 🗲 🛞 senecapre.ced.junta-andalud                                          | c <b>ia.es</b> :9000/senecapre/examenesonline | /jsp/Pri 🔻 😋 🔀 🕶 Google               | P ☆ 🗎               | ↓ ⋒     | 1 🖲 = 💽 ·       |
| 🔥 Índice 🕜 Revisa                                                        | ar marcadas 🛛 Ayuda                           | ර Finalizar                           |                     | Acevedo | González, Abril |
|                                                                          |                                               |                                       |                     |         |                 |
| Contestadas 22/50                                                        | Pregunta reserva<br>52                        | Un tiempo de 1,3 horas e              | quivale a           |         |                 |
| Contestadas de reserva 2/                                                | La prueba va a ser finalizada y no se         | e podrá modificar, ¿está seguro de qu | ie desea continuar? |         |                 |
| Tiempo restante                                                          |                                               | Aceptar                               | Cancelar            |         |                 |
| Q                                                                        |                                               | O 1 horzy 3 minutos                   |                     |         |                 |

Al pulsar finalizar nos pide confirmación de nuestra acción. Una vez aceptado NO podremos volver al examen.

Seguidamente, nos pedirá una dirección de correo eléctronico (email). Rellenar voluntariamente.

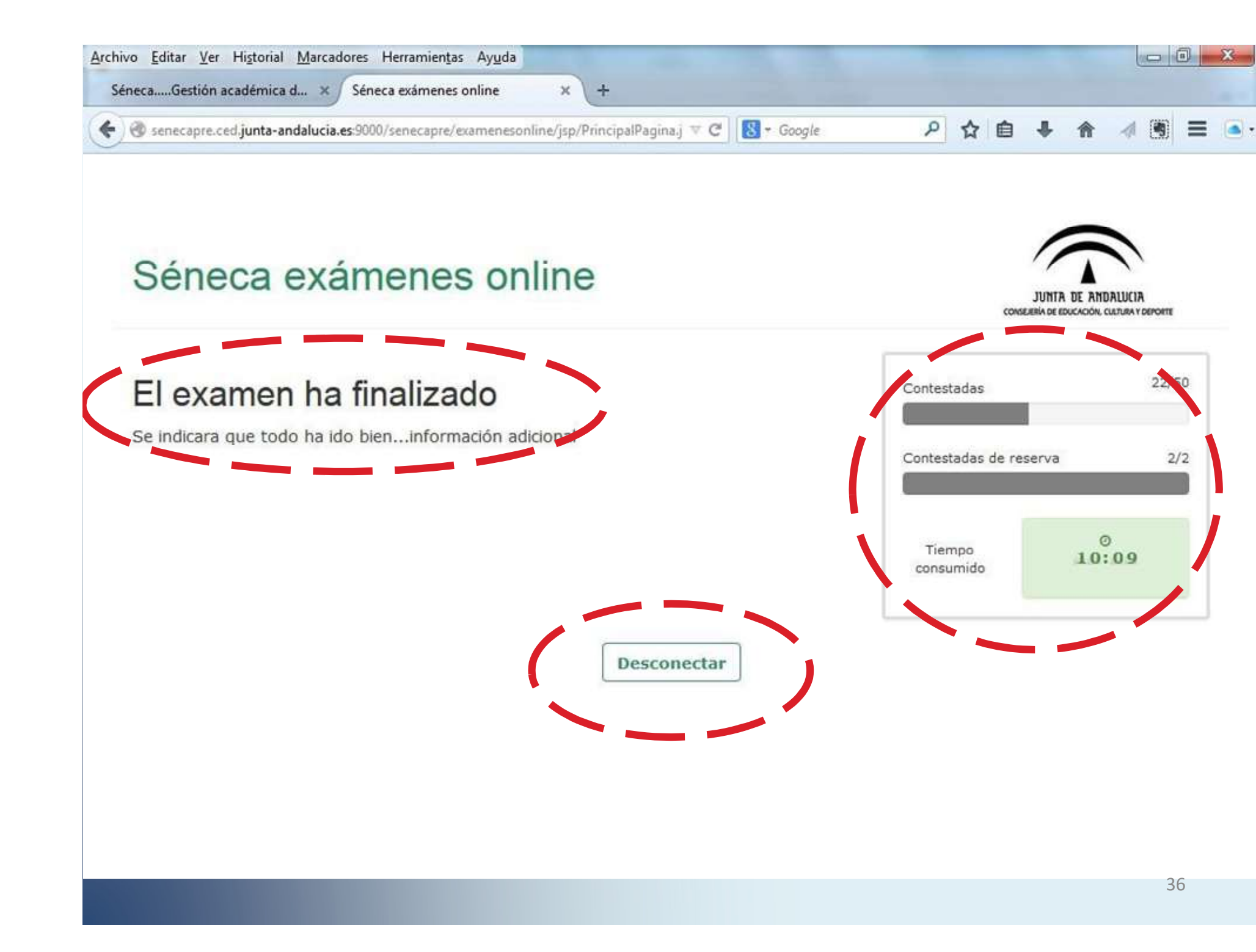

## **SIMULACRO de EXAMEN**

Antes de la realización de las pruebas de los módulos, y durante un tiempo limitado, en el portal de FPA, se habilitará la posibilidad de hacer un SIMULACRO con preguntas de cultura general, con objeto de familiarizarse con el entorno del examen.

Código de examen: AÚN NO DISPONIBLE

CONSULTAR LA PÁGINA WEB DEL CENTRO PARA LA OBTENCIÓN DEL CÓDIGO EN UNOS DÍAS

#### Accedemos al enlace del simulacro:

#### https://seneca.juntadeandalucia.es/seneca/accesoexameno nline/simulacro

| Archivo Editar Ver Historial Marcadores Herramientas Ayuda                                                  |                                                                  | <u>_ 8 ×</u> |
|----------------------------------------------------------------------------------------------------|------------------------------------------------------------------|--------------|
| 😞 Detalle novedad - Consejería 🗙 Séneca exámenes online 🛛 🗶 Séneca exámenes online 🗙                        | ႃ P Presentación PRUEBAS LIBRE 🗙 📊 portalseneca - Séneca 🛛 🗙 🕇 🛨 |              |
| ( ) () A   https://www.juntadeandalucia.es/educacion/seneca/seneca/accesoexamenonline/simulacro             | 🏾 🖓 :als/web/formacion-profesional-andaluza 🔿 🖡 🛷 🏫 🏠 🗎 🖾 🤒 🦉 👔  | - =          |
| 🔎 Más visitados 🛞 Comenzar a usar Fire 🛞 Hotmail gratuito 🛞 Personalizar vínculos 💐 Windows Media 🛞 Windows | s 🛞 SECCIONES                                                    |              |
|                                                                                                    |                                                                  |              |

| Séneca exámen     | es online         | JUNTA DE ANDALUCIA<br>Comejera de educación |
|-------------------|-------------------|---------------------------------------------|
| Usuario           | Usuario           |                                             |
| Clave             |                   |                                             |
|                   | Mostrar clave     |                                             |
| Código del examen | Código del examen |                                             |
|                   |                   | Aceptar                                     |

| >                                                                                                    | × ¥           |
|----------------------------------------------------------------------------------------------------|---------------|
| 🧞 Inicio 📔 🧶 Gmail - Adivinanzas - Mo 🛛 🕘 Séneca exámenes onl 📝 Microsoft Word 🛛 💽 Presentación PRUEBAS L 🦉 Dibujo2.bmp - Paint | 🖺 🥵 😒 🧿 12:47 |

| Archivo Editar Ver Historial Marcadores Herramientas Ayuda  Consejería × Séneca exámenes online  (     1      https://www.juntadeandalucia.es/educacion/seneca/seneca/acce | Séneca exámenes online     X     P     Presenta soexamenonline/simulacro | ción PRUEBAS LIBRE × 🗾 portalseneca - Séneca | × +<br>⊮uza → ♣ ∢ ☆ ☆ 自 ♥ ₡               | X |
|----------------------------------------------------------------------------------------------------|--------------------------------------------------------------------------|----------------------------------------------|-------------------------------------------|---|
| 🖻 Más visitados 🛞 Comenzar a usar Fire 🛞 Hotmail gratuito 🛞 Persona                                                                                                    | alizar vínculos 灯 Windows Media   Windows 📀 SECCIONE                     | 5                                            |                                           |   |
| Séneca exámene                                                                                                    |                                                                          |                                              | JUNTA DE ANDALUI<br>CONSEJERIA DE EDUCACO |   |
| Clave                                                                                                    | Clave                                                                    |                                              |                                           |   |
|                                                                                                    | □ Mostrar dave                                                           |                                              |                                           |   |
| Código del examen                                                                                                    | Código del examen                                                        |                                              |                                           |   |
|                                                                                                    |                                                                          |                                              | Aceptar                                   |   |

Se entra con el USUARIO Y CLAVE de iPasen que será el mismo durante toda la convocatoria de exámenes y el CÓDIGO que se facilita en este acto de presentación (vía SMS).

A continuación realizamos el examen simulacro, tal como se ha detallado anteriormente. SÓLO se puede realizar 1 VEZ,

# IMPORTANTE

- La adjudicación de alumnos por apellidos a cada turno se publicará a partir del día 30 DE ABRIL
- El usuario y clave serán los mismos para todos los exámenes.
- La clave que se entrega el día de la presentación es la misma de iPASEN.
- Si cambia la clave usted, su hijo o el colegio de su hijo, deberá usar la nueva en los exámenes de obtención del título.

SE RECOMIENDA NO CAMBIAR LA CLAVE.

#### LA INFORMACIÓN ESTARÁ DISPONIBLE EN :

- Web de FPA de la Consejería de educación
- Web del IES La Madraza a título informativo
- Tablón de anuncios del IES LA Madraza.

# ENLACES DE INTERÉS

**IES La Madraza** 

https://ieslamadraza.com/wp/

Secretaria Virtual Consultas de FP

https://www.juntadeandalucia.es/educacion/secretariavirtual/

Portal de la FPA

https://www.juntadeandalucia.es/educacion/portals/web/formacion-profesionalandaluza/estudiante/pruebas-y-procedimientos

# **GRACIAS POR SU ATENCIÓN**